## メールの設定方法 (SMTP設定方法)

事前に、「送信Eメールアドレス」に設定しているメールアドレスの設定情報(プロバイダの契約書やご利用サービスのヘルプ等)をご用意ください。 (以下OCN参考)

| NTT Communications                         | 5 OCN                                                                                                    |
|--------------------------------------------|----------------------------------------------------------------------------------------------------|
| <br>・・・・・・・・・・・・・・・・・・・・・・・・・・・・・          | OCON会員登録証のご案内           このたびは「OCN」をご利用いただき、誠にありが<br>などがます。OCN会員登録証にはお客きまの<br>などがます。OCN会員登録証にはお客きまの<br>などがます。OCN会員登録証にはお客きまの<br>などがます。OCN会員登録証にはお客きまの<br>とのにからない。           ●120-047-050 営業時間: 10:00~19:00<br>※年末年始を除く           ●0120-047-050 営業時間: 10:00~19:00<br>※年末年始を除く           ●0120-047-050 営業時間: 10:00~19:00<br>※年末年始を除く           ●0120-047-050 営業時間: 10:00~19:00<br>※年末年始を除く           ●0120-047-050 営業時間: 10:00~19:00<br>※年末年始を除く           ●0120-047-050 営業時間: 10:00~19:00<br>※年末年始を除く           ●0120-047-050 営業時間: 10:00~19:00<br>※日本年生命を除く           ●0120-047-050 営業時間: 10:00~19:00<br>※日本年生命を除く           ●0120-047-050 営業時間: 10:00~19:00<br>※日本年生命を除く           ●0120-047-050 営業時間: 10:00~19:00<br>※日本年生命を除く           ●0120-047-050 営業時間: 10:00~19:00<br>※日本年生命を除く           ●0120-047-050 営業時間: 10:00~19:00<br>※日本年生命を除く           ●0120-047-050 営業時間: 10:00~19:00<br>※日本年生命を除く           ●0120-047-050 営業時間: 10:00~19:00<br>※日本年生命を除く           ●0120-047-050 営業時間: 10:00~19:00<br>※日本年生命を除く           ●0120-047-050 営業時間: 10:00           ●0120-047-050 営業時間: 10:00           ●0120-047-050 営業時間: 10:00           ●0120-047-050 営業時間: 10:00           ●0120-047-050 営業時間: 10:00           ●120-047-050 営業時間: 10:00           ●120-047-050 営業日本日本日本日本日本日本日本日本日本日本日本日本日本日本日本日本日本日本日本 |
| 本ご案内の発送日 2014年06月27日                       |                                                                                                    |
| ご契約内容<br>お客さま番号                            |                                                                                                    |
| お客さま名義<br>※旧字体等、端末登録できない文字は代用させていただいております。 |                                                                                                    |
| ご契約者住所                                     |                                                                                                    |

| <u>売上データ</u> | · <u>受注管</u> 理  | 1 商品管理            | <u>在庫連携</u>     | <u> 発注処理</u>  | I  | <u>入出庫管理</u>    | <u>カート管理</u>       | 操作マニ   | <u>בדע ו</u> | <u>ログアウト</u> |
|--------------|-----------------|-------------------|-----------------|---------------|----|-----------------|--------------------|--------|--------------|--------------|
|              |                 |                   |                 |               |    |                 | _                  |        |              |              |
| <u>データ書出</u> | [4] <u>受注登録</u> | [5] <u>同梱候補一覧</u> | [6] <u>自動処理</u> | [7] <u>備考</u> | 1  | [8] <u>各種設定</u> | : [9] <u>受注デ</u> - | -タリセット | [10] 📆       | Eデータ削除       |
| 【1】ごく        | (ーシステム          | ムにログインし           | 、受注管理           | 画面から          | [各 | <b>種設定</b> ]を   | クリックしま             | ます。    |              |              |

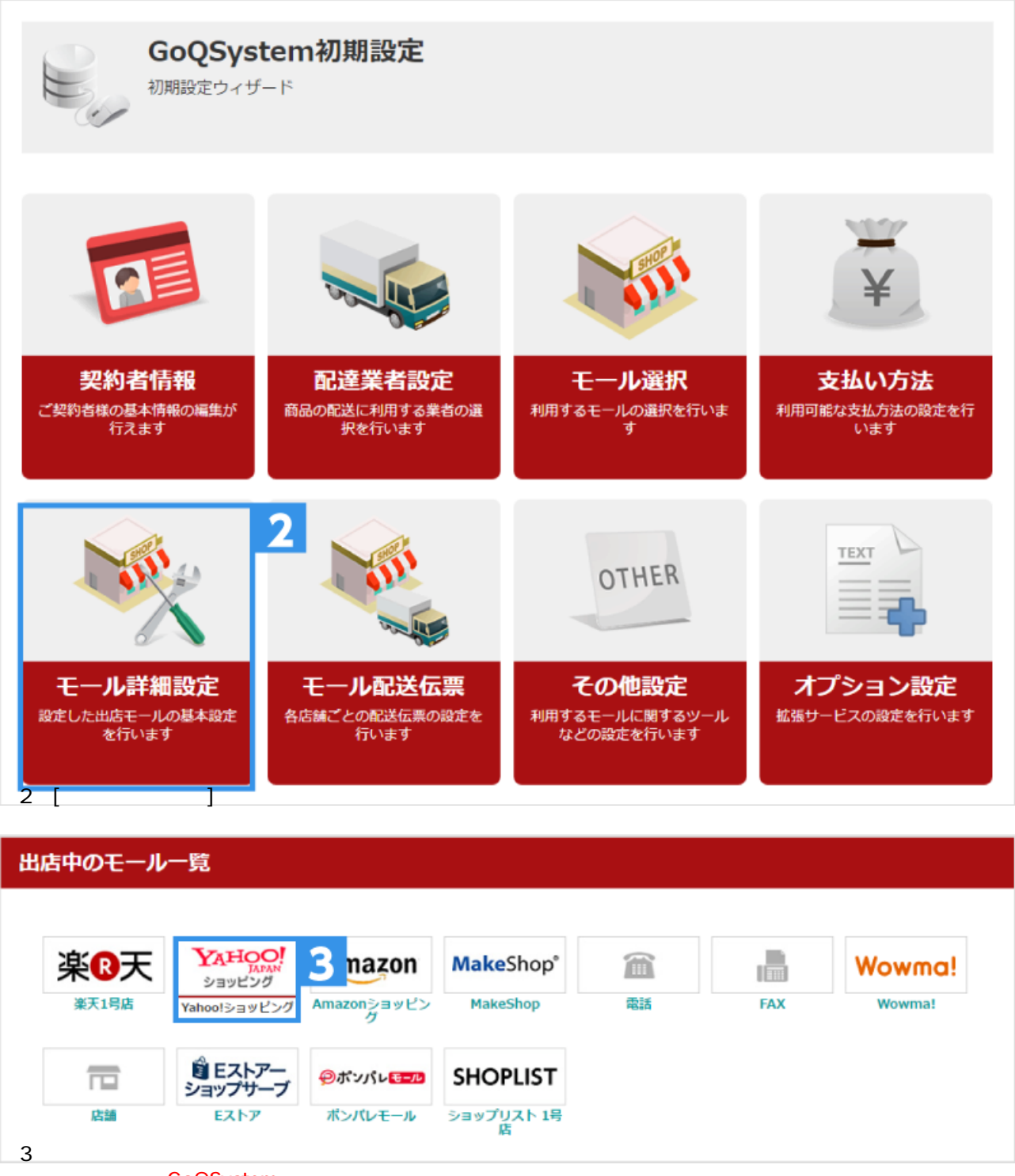

未入力の場合は、GoQSystemのメールサーバーから配信しますが、外部サービスからの送信となるため、受信者のメー ルサーバーで「なりすましメール」と判断され、送信エラーとなる可能性がございます。

楽天は[楽天あんしんメルアド設定]を行います。

| TTPメールサーバ     TTPメールサーバ     TTPメールサーバ     TTPメールサーバ     TTPボート番号     O                                                                                                    | 一儿設定            | 4                                                                 |
|----------------------------------------------------------------------------------------------------|-----------------|-------------------------------------------------------------------|
| MTPボート番号       ● ◇ ◇       2         MTP認証方式       PLAIN       3         OP Before SMTP       ● 利用する       4         SL/TLS接続       無し・5       -         -ルアカウント       ● ○ ▽ ■ @testB.ne.jp       6         -ルパスワード       ● ○ ▽ ■ @testB.ne.jp       6         -ルパスワード       ● ○ ▽ ■ @testC.ne.jp       ど信テスト         パロークレ       ● ○ ○ ○ ○ ○ @testC.ne.jp       ど信テスト         でOCN契約書参考       ● ○ ○ ○ ○ ○ ○ ○ ○ ○ ○ ○ ○ ○ ○ ○ ○ ○ ○ ○                                                                                                    | MTPメールサーバ       | testA.ne.jp                                                       |
| MTP認証方式       PLAIN       3         DP Before SMTP       利用する       4         SL/TLS接紙       無し・5       -         -ルアカウント       ◆○▽■@testB.ne.jp       6         -ルパスワード       ●○▽■@testB.ne.jp       6         -ルパスワード       ●□▼■       7         パロスワード       ●□▼■       7         パロスワード       ●□▼■       7         パロスワード       ●□▼■       7         パロスワード       ●□▼■       7         パロスワード       ●□▼■       7         パロスワード       ●□▼■       7         パロスワード       ●□▼■       7         クロス       ●□       ●□         クロス       ●□       ●□         ア       ●□       ●□         クロス       ●□       ●□         ア       ●□       ●□         ●□       ●□       ●□         ●□       ●□       ●□         ●□       ●□       ●□         ●□       ●□       ●□         ●□       ●□       ●□         ●□       ●□       ●□         ●□       ●□       ●□         ●□       ●□       ●□         ●□ | MTPポート番号        | ●◇◇ 2                                                             |
| DP Before SMTP       ● 利用する 4         SL/TLS接紙       無し・5         ールアカウント       ● OV ■ @testB.ne.jp         ールパスワード       ● OV ■ @testB.ne.jp         ご信テスト       宛先: OOOO@testC.ne.jp         送信テスト       宛先: OOOO@testC.ne.jp         ごOCN契約書参考         [裏面]         OCNA会員登録証       OCNに提覧するための大切な情報です.<br>ご提問内書をご確認ください。<br>また. 書類は大切にお手元に保管してください。         ● OV ■ @test.ne.jp                                                                                                    | MTP認証方式         | PLAIN 3                                                           |
| SL/TLS接続<br>ールアカウント<br>・○▽■@testB.ne.jp<br>6<br>ールパスワード<br>②▲▽■<br>7<br>7<br>7<br>7<br>7<br>7<br>7<br>7<br>7<br>7<br>7<br>7<br>7                                                                                                    | )P Before SMTP  | ■利用する 4                                                           |
| -ルアカウント                                                                                                    | SL/TLS接続        | 無し <b>1</b> 5                                                     |
| <ul> <li>ペールパスワード</li> <li>●▲マ■ 7</li> <li>● ○▲マ■ 7</li> <li>● ○○■●testC.ne.jp</li> <li>● ○○■●test.ne.jp</li> <li>● ○○■●test.ne.jp</li> <li>● ○○■●test.ne.jp</li> </ul>                                                                                                    | (ールアカウント        | ♦O⊽∎@testB.ne.jp 6                                                |
| ビ信テスト 宛先: ○○○○@testC.ne.jp 送信テスト 5     SOCN契約書参考     [裏面]     OCNに提続するための大切な情報です。     ご登録内容をご確認ください。     sた、音類は大切にお手元に保管してください。     Socnメール     メールアドレス ◆○▽■@test.ne.jp                                                                                                    | (ールパスワード        |                                                                   |
| SOCN契約書参考          [裏面]         OCN会員登録証         ○CNに接続するための大切な情報です。         ご登録内容をご確認ください。         ジロのハメール         メールアドレス         ◇○▽■@test.ne.jp                                                                                                    | É信テスト           | 宛先: OOOO@testC.ne.jp 送信テスト 5                                      |
| א-אדאראב ♦OV∎@test.ne.jp                                                                                                    | [裏面]<br>OCN会員登録 | OCNに接続するための大切な情報です。     ご登録内容をご確認ください。     また、音類は大切にお手元に保管してください。 |
|                                                                                                    | メールアドレス ◆○▽■@   | ⊉test.ne.jp                                                       |
|                                                                                                    |                 |                                                                   |

## 【4】情報を入力します。

OCNをご利用の場合は同じ文字の箇所を参考に入力して下さい。 それ以外のプロバイダやサービスを契約している場合、各メールアドレスの設定情報を参考に入力して下さい。

[1]SMTPメールサーバを入力して下さい。

[2]SMTPポート番号を入力して下さい。

[3]SMTP**認証方式**を選択して下さい。

- ・PLAIN-平文によるユーザー認証方式。
- ・LOGIN-PLAINと同様、ただし互換性があまり考慮されてない。
- ・CRAM-MD5-PLAIN や LOGIN より安全性が高い。
- ・DIGEST-MD5ードメイン名やURLの指定などの暗号化をサポート。
- ・TRUE-SMTPにする設定。

[4]POP Before SMTPを利用する場合は[利用する]にチェックをつけて下さい。

・メールを送信(SMTPサーバに接続)する前に、受信(POPサーバに接続)して認証を行う。

[5]SSL/TSL**接続**を利用する場合、選択して下さい。 ・インターネット上でデータを暗号化して送受信するため、クレジットカード等の情報漏洩を防ぐ。

[6]メールアカウントを入力して下さい。

[7]メールパスワードを入力して下さい。

【5】入力完了後、送信テストを行います。 テストで利用できるメールアドレスを入力し、[テストメールを送信]をクリックします。 以下の 1の内容が出た場合、設定内容に間違いがある可能性があります。 2の内容が出た場合、メールが正しく送られています。

メール送信履歴 ※ご利用のサーバによって15分程度待つ場合もあります。 メール送信履歴 ※ご利用のサーバによって15分程度待つ場合もあります。 メッセージID 注文番号 ステータス 日時 メッセージID 注文番号 ステータス 日時 178584327 テストメール送信中... 2023/04/21 14:31:20 2023/04/21 178622346 テストメール送信中.. 15:49:43 178584327 現在 送信チェック待ちです。 178622346 現在 送信チェック済です。 178584327 送信成功 2023/04/21 14:31:25 178622346 現在送信チェック済です。 閉じる 再チェック Message could not be sent. Mailer Error: SMTP connect() failed ※表示が更新されない場合、「再チェック」ボタンを押下してください。 https://github.com/PHPMailer/PHPMailer/wiki/Troubleshooting 2023/04/21 15:49:48 エラー内容 178622346 送信元アドレス 送信先アドレス 件名:【GoQSystem】テストメールです(178622346) 本文: テストメール本文です 閉じる 再チェック ※表示が更新されない場合、「再チェック」ボタンを押下してください。

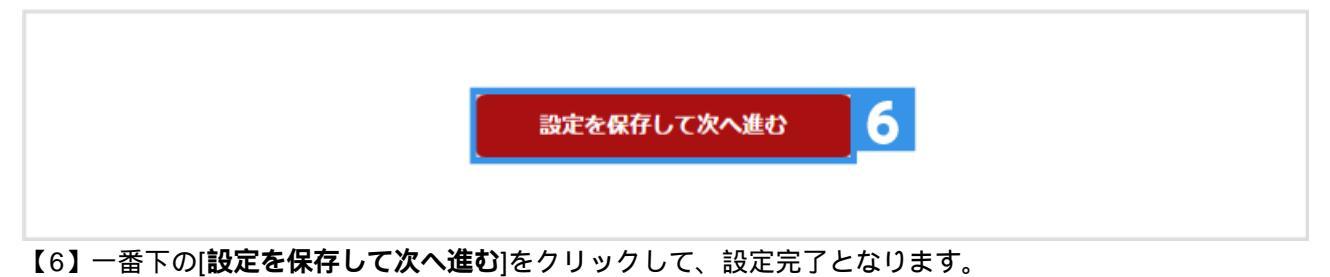